| VISIWAKARMA UNVERSITY<br>Ph.D. Earnance Test (UPED) | Logn                                                                                                    |
|-----------------------------------------------------|----------------------------------------------------------------------------------------------------|
| Login to your account                               | Vishwakarma University Ph.D Entrance Test<br>[VUPET] is a national-level entrance<br>examination to select prospective students<br>for :                                        |
| Password                                            | 0                                                                                                    |
| Errord Password 2                                   | Ph.D in Design<br>Ph.D in Management<br>Ph.D in Journalism and Mass Communication<br>Ph.D in Computer Engineering<br>Ph.D in Computer Science<br>Ph.D in Mechanical Engineering |
| Don't have an account yet?                          | Ph.D in Chemical Engineering<br>Ph.D in Mathematics                                                                                                    |
| Register Now                                        | Ph.D in Statistics                                                                                                    |

1. Click on Register Now tab to create the new Login account

| Ph.D. Entrance Test (VUPE1)                   |                                           |
|-----------------------------------------------|-------------------------------------------|
| Register For VUPET                            |                                           |
| Already have an account Login Here Login Here |                                           |
| 🚊 First Name *                                | Vishwakarma University Ph D               |
|                                               | Entrance Test [VUPET] is a national-      |
| 2 Middle Name                                 | level entrance examination to select      |
|                                               | prospective students for :                |
| 🚨 Last Name *                                 | Dh D in Declar                            |
|                                               | Ph.D in Management                        |
| B. Mashila Mark                               | Ph.D in Journalism and Mass Communication |
|                                               | Ph.D in Computer Engineering              |
| - Mobile No                                   |                                           |
|                                               | Ph.D in Computer Science                  |

2. Fill all the information, generate OTP, enter OTP, enter password and click on Register

| VISIIWAKARMALUNIVERSITY<br>Ph.D. Eurose Les (VUPE) |                                                                                                    |
|----------------------------------------------------|----------------------------------------------------------------------------------------------------|
| Login to your account                              | Vishwakarma University Ph.D Entrance Te<br>[VUPET] is a national-level entrance<br>examination to select prospective student                                                    |
| Password                                           | 0                                                                                                    |
| Errart Parametri 2                                 | Ph.D in Design<br>Ph.D in Management<br>Ph.D in Journalism and Mass Communication<br>Ph.D in Computer Engineering<br>Ph.D in Computer Science<br>Ph.D in Mechanical Engineering |
| Don't have an account yet?                         | Ph.D in Chemical Engineering<br>Ph.D in Mathematics<br>Ph.D in Statistics                                                                                                    |

3. Add Email, Password and Click on Login

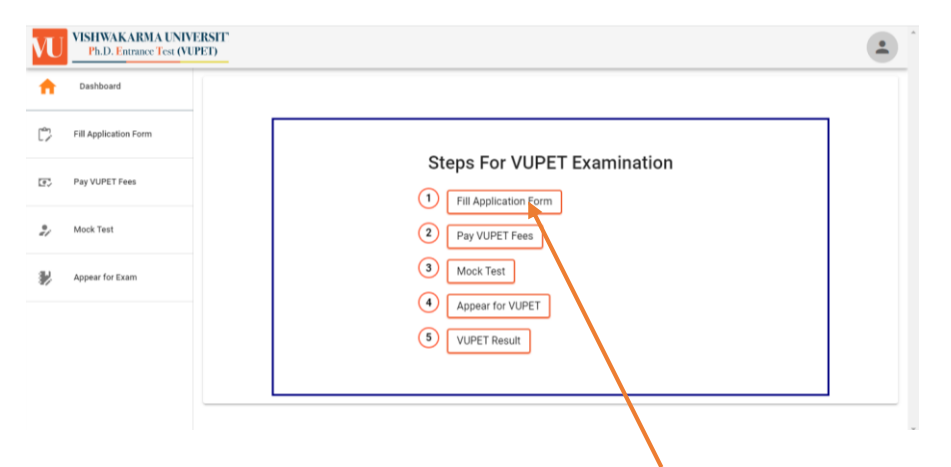

4. Click on Dashboard and then Click on Fill Application Form

| VU | VISHWAKARMA UNIVERSITY<br>Ph.D. Entrance Test (VUPET) |                                                                     | $\bigcirc$                    |
|----|-------------------------------------------------------|---------------------------------------------------------------------|-------------------------------|
| A  | Dashboard                                             | BASIC INFORMATION APPLICANT EDUCATION APPLICANT EXPERIENCE APPLICAN | IT DOCUMENT PH.D SUBJECT \$ > |
| Ċ  | Fill Application Form                                 |                                                                     |                               |
| ۳, | Pay VUPET Fees                                        | VUPET Application Form                                              |                               |
| •; | Mock Test                                             | E-mail*                                                             |                               |
| *  | Appear for Exam                                       | First Name* Last N Middle Name                                      | ame*<br>-                     |
|    |                                                       | Mobile No* Gender                                                   | <sup>19</sup>                 |
|    |                                                       | Category" Address of Correspondence"                                | unality 👻                     |

5. Fill all the correct information in Basic Information, Applicant Education, Applicant Experience, Applicant Documents, PH.D Subject Selection, Photo and Signature and Submit the Application form.

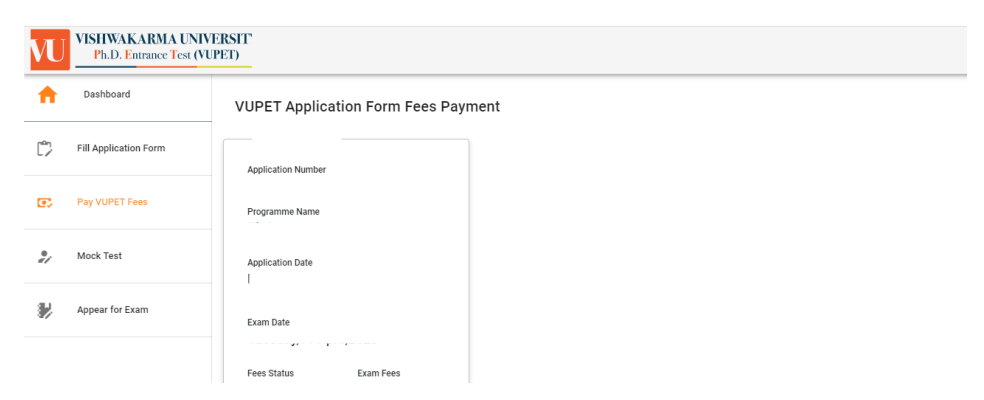

6. After application form submission. Pay the Application fee online or click on Pay VUPET Fees and Pay the Fees.

7. Download the form for your reference. Do not send us application form and documents via courier or email.